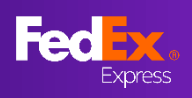

#### 什么是新页面

本用户指南中的说明将帮助您了解 fedex.com 上的最后时刻费率

- <u>第1部分-访问当地的 FedEx 网站</u>
- <u> 第2部分 使用 FedEx 用户 ID 登录</u>
- 第3部分 输入始发地和目的地
- 第4部分-输入货件详情
- <u> 第5部分 确定最后时刻费率并选择</u>
- 第6部分-用户登录页面
- 第7部分 在线保存报价
- <u>第8部分 创建运单(用户创建)</u> <u>10a – 打印文件,安排取件</u> <u>11a – 确认电子邮件、FedEx 运输文件</u>
- <u>第9部分 创建运单(用户提交)</u> <u>10b – 安排取件</u> <u>11b – 确认电子邮件</u>

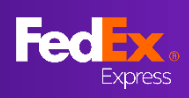

## 第1部分 – 访问当地的 FedEx 网站

|                                                                                                    | Fed               |                       | ☆  、  、  、  、  、  、  、  、  、  、  、  、  、 |           |                                |
|----------------------------------------------------------------------------------------------------|-------------------|-----------------------|------------------------------------------|-----------|--------------------------------|
|                                                                                                    |                   | The                   | e World on Tim                           | ne™       |                                |
| XFABE       XFABE       XFABE       第FABE       第FABE       <                                                                                                    |                   | A                     |                                          |           | ♀ 小贴士                          |
| 计算FedEx运费。     "中。     例如:澳大利亚账户     》澳大利亚FedEx 网     这次地域和     》     》     》     》     》     》     》     》     》     》     》     》     》     》     》     》     》     》     》     》     》     》     》     》     》     》     》     》     》     》     》     》     》     》     》     》     》     》     》     》     》     》     》     》     》     》     》     》     》     》     》     》     》     》     》     》     》     》     》     》     》     》     》     》     》     》     》     》     》     》     》     》     》     》     》     》     》     》     》     》     》     》     》     》     》     》     》     》     》     》     》     》     》     》     》     》     》     》     》     》     》     》     》     》     》     》     》     》     》     》     》     》     》     》     》     》     》     》     》     》     》     》     》     》     》     》     》     》     》     》     》     》     》     》     》     》     》     》     》     》     》     》     》     》     》     》     》     》     》     》     》     》     》     》     》     》     》     》     》     》     》     》     》     》     》     》     》     》     》     》     》     》     》     》     》     》     》     》     》     》     》     》     》     》     》     》     》     》     》     》     》     》     》     》     》     》     》     》     》     》     》     》     》     》     》     》     》     》     》     》     》     》     》     》     》     》     》     》     》     》     》     》     》     》     》     》     》     》     》     》     》     》     》     》     》     》     》     》     》     》     》     》     》     》     》     》     》     》     》     》     》     》     》     》     》     》     》     》     》     》     》     》     》     》     》     》     》     》     》     》     》     》     》     》     》     》     》     》     》     》     》     》     》     》     》     》     》     》     》     》     》     》     》     》     》     》     》     》     》     》     》     》     》     》     》     》     》     》     》     》     》     》     》     》     》     》     》     》     》     》     》     》     》     》     》     》     》     》     》 |                   |                       | 如甘露时 该件追踪 国际共                            | a         | 访问您所在地的<br>FedEx 网站以获取费        |
| ★TRD       ★TRD                                                                                                    |                   |                       | 计算FedEx运费。                               |           | <u> </u>                       |
| 放沈總統和         放沈總統本         放沈總統本         大子作の1         大子作の2         注册でName         大子作の2         注册でName         大子作の5         大子作の5         大学作の5         大学作の5         大学作の5         大学作の5         大学作の5         大学作の5         大学作の5         大学作の5         大学作の5         大学作の5         大学作の5         大学作の5         大学作の5 <th></th> <th>##地南歐/地区<br/>China</th> <th></th> <th>~</th> <th>例如: 澳大利亚账户<br/>&gt; 澳大利亚 FedEx 网站。</th>                                                                                                    |                   | ##地南歐/地区<br>China     |                                          | ~         | 例如: 澳大利亚账户<br>> 澳大利亚 FedEx 网站。 |
| 外发地城市       外发地城市         ×F和0       死F402X402       内限方         火子作605X       汪勝や1とやいろ       アロジン 日の         立大地区系術词       下敏が日表       F62X Developer Portal         取出販商       が時の満米       小田公子中心         報道議務件       附加規及其他信息       球別後遺循业別几中心         全球高性や初日交勝       販労(時)                                                                                                    |                   | 始发地邮政编码               |                                          |           |                                |
| 大子飯0         更多FTDDX協会         実用発展         画面         画面         选择页面底部位置的<br>选择页面底部位置的<br>区域修改。         更更改区域设置,请<br>选择页面底部位置的<br>区域修改。           火子FedEX         注册eNews         FedEx Developer Portal         ① Onina         ① Onina         ① Unita         ① Unita         ① Unita         ① Unita         ① Unita         ① Unita         ① Unita         ① Unita         ○ Unita         ○ Unita                                                                                                    |                   | 始发地城市                 |                                          |           | ♀ 小贴士                          |
| 关于PedEx     注册Phews     PedEx Developer Portal     ① China       亚太地区新闻     下校们目表     新客户中心       职业期間     MHITUTE     小田企业中心       市街道路条件     附加费及其他信息     联邦铁道绳尘洞风中心       全球各地节報日安排     服务指南                                                                                                    | 关于我们              | 更多FEDEX信息             | 实用实质                                     | BR.       | 要更改区域设置,请选择页面底部位置的             |
| 职业指南     然相違加费     小型企业中心     简体中文     //       标曲运输条件     附加费及其他信息     联邦快递确业测见中心                                                                                                    | 关于FedEx<br>亚太地区新闻 | 注册eNews<br>下载价目表      | FedEx Developer Portal<br>新客户中心          | (t) China | 区则修议。                          |
| 标准运输条件 附加费及其他信息 联邦纳道强业间况中心                                                                                                    | 职业指南              | 燃料附加费                 | 小型企业中心                                   | 简体中文 🗸    |                                |
|                                                                                                    | 标准运输条件            | 附加费及其他信息<br>全球各地节假日安排 | 联邦快递商业洞见中心<br>服务指南                       |           |                                |

## 第2部分 – 使用 FedEx 用户 ID 登录

| <b>CO</b> 三次。                                                                                                    | / 追踪国际货件 / 国内服务 /                                                                                                    | 支持 ~                        |                                                              | Q         | ▶步骤1                                    |                         |
|----------------------------------------------------------------------------------------------------|----------------------------------------------------------------------------------------------------|-----------------------------|--------------------------------------------------------------|-----------|-----------------------------------------|-------------------------|
|                                                                                                    | 输入您的用户                                                                                                    | ID和密码以                      | 登录                                                           |           | 在 Fedex.com 上<br>用有效的 FedEx<br>户 ID 登录。 | 使<br>用                  |
|                                                                                                    | ALL SUCK                                                                                                    | AL GREAT LID                | _                                                            |           |                                         |                         |
| 用                                                                                                    | Dו⊄(                                                                                                    |                             |                                                              |           | 💡 注意                                    |                         |
| ×.                                                                                                    | 码                                                                                                    |                             |                                                              |           | 首次使用的用户需                                | <b>景</b> 要              |
|                                                                                                    |                                                                                                    | 我的用户ID。                     |                                                              |           | 运账号与 FedEx                              | 11日月                    |
| Fedex. BRAGY                                                                                                    | 追踪国际货件 > 国内服务 > 支                                                                                                    | 持~                          | Karen                                                        | 0         | 户ID相关联。                                 |                         |
| Fedex、 国际托运 ~<br>我的档案                                                                                                    | 追踪国际货件 > 国内服务 > 支                                                                                                    | <b>持</b> ~                  | Karen                                                        | EN)       | 户 ID 相关联。<br>以此显示最后时刻                   | 刻身                      |
| Fee Fx、 国际社会 〜<br>我的档案<br>● 登录服改全                                                                                                    | ) ) ) · · · · · · · · · · · · · · · · ·                                                                                                    | 持~                          | Karen P                                                      | RNJ       | 户 ID 相关联。<br>以此显示最后时刻<br>率并可以创建空题       | 刻势                      |
| Federation         回時形法 ~           我的皆案         ● 登录版文全           株厂管理         ●                                                                                                    |                                                                                                    | 持~<br>1.                    | Karen P                                                      | Station 1 | 户 ID 相关联。<br>以此显示最后时刻<br>率并可以创建空道       | 到 <b>才</b>              |
| Feel (1)、 国际形式 〜<br>現的形式<br>の 登录版文全<br>株介物語<br>・ 100mm                                                                                                    |                                                                                                    | 持~<br>1.                    | Karen (P                                                     | #W)       | 户 ID 相关联。<br>以此显示最后时刻<br>率并可以创建空选       | 刻書                      |
| Red Ex.         Парянах           Парянах         0           Ф. Парянах         0           И/Г <sup>1</sup> ВШ         0           О Тальних         0           О Тальних         0           О Захаля         0                                                                                                    | 油炭回時货件 回り服务 文 支                                                                                                    | 持~<br>3。<br>~ ¥\$99 排序依据 部名 | Karen @<br>#<br>* 報页 5 ~ 第 1 *                               | en.       | 户 ID 相关联。<br>以此显示最后时刻<br>率并可以创建空题       | <b>刻</b><br>考<br>自      |
| 図研制法 〜        23月版文全        23月版文全        第二人内容        水や世景        * 100 MBT        参数直接                                                                                                    | 並成即時が件 2 回外服务 2 文                                                                                                    | 持~<br>4.                    | Keren ()<br>*<br>* 報页 5 × 第 1 ×<br>(20123456789              | en.       | 户 ID 相关联。<br>以此显示最后时刻<br>率并可以创建空始       | <b>刻</b><br>封<br>吉<br>自 |
| 第二日日     第二日日     第二日     第二                                                                                                    | <ul> <li>         ・ 面内服務 く 支</li> <li>         ・ 配内服務 く 支</li> <li>         ・ 一</li> <li>         ・ ごろいていたい</li> <li>         ・ の方式の</li> <li>         ・</li> <li>         ・</li> </ul> <li>         ・</li> | 持。                          | Karen ()<br>2<br>* 每页 5 * 第 1 *<br>(20123456789<br>音響/時間     | en)       | 户 ID 相关联。<br>以此显示最后时刻<br>率并可以创建空选       | 到妻室                     |
| K的智慧案     日時日本       日前日本     日前日本       林子智慧     日前日本       100mm     日前日本       ○ 含飲酒杯     日前日本                                                                                                    | <ul> <li>油菜四時焼件 2 回向服务 2 支</li> <li> <b>林仁白管理</b><br/>武者并编辑您的所有称户信息<br/>秋白         </li> <li>             愛有以下称户         </li> <li>             愛有以下称户         </li> <li>             愛有以下称户         </li> <li>             愛有以下称户         </li> <li>             愛有以下称上         </li> <li>             愛有以下称上         </li> <li>             愛有以下和上         </li> <li>             など         </li> </ul>                                                                                                    | 持 ✔<br>4.                   | Karen ()<br>> 每页 5 > 第 1 ><br>(20123456789<br>查看/编辑<br>查看/编辑 |           | 户 ID 相关联。<br>以此显示最后时刻<br>率并可以创建空道       | 刘君兰                     |
| Feed     2000年年二       現的目室     2000年二       第25月8月年二     100月1日       第25月8月年二     100月1日       第25月8月年二     100月1日       第25月8日年二     100月1日       第25月8日年二     10月1日 <td><ul> <li>         ・ 通知服务 (* 図知服务 (* 文)         ・ 文)         ・         ・         ・</li></ul></td> <td>持~<br/>3。</td> <td>Keren 企<br/>&gt; 每页 5 &gt; 第 1 &gt;<br/>(20123456789<br/>查覧/编辑<br/>查覧/编辑</td> <td></td> <td>户 ID 相关联。<br/>以此显示最后时刻<br/>率并可以创建空道</td> <td>到去自</td> | <ul> <li>         ・ 通知服务 (* 図知服务 (* 文)         ・ 文)         ・         ・         ・</li></ul>                                                                                                    | 持~<br>3。                    | Keren 企<br>> 每页 5 > 第 1 ><br>(20123456789<br>查覧/编辑<br>查覧/编辑  |           | 户 ID 相关联。<br>以此显示最后时刻<br>率并可以创建空道       | 到去自                     |

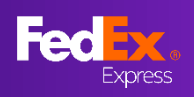

## 第 3a 部分 – 输入始发地和目的地

| 日际费率和托运时<br>问                                                                                                    | l<br>G<br>S<br>S<br>S<br>S<br>S<br>S<br>S<br>S<br>S<br>S<br>S<br>S<br>S                                                                                                    |                                               | ▶步骤 2a                          |
|----------------------------------------------------------------------------------------------------|----------------------------------------------------------------------------------------------------|-----------------------------------------------|---------------------------------|
| , 欢迎您! 计算FedE                                                                                                    | Ex运费。                                                                                                    |                                               | (推存) 输入关键<br>词并从下拉菜单中<br>选择     |
| 始发地回家/地区<br>China<br>始发地新动<br>200001<br>始发地城市<br>Shanghai                                                                                                    | ~                                                                                                    |                                               | *始发地和目的地的步骤相同。                  |
|                                                                                                    | ~                                                                                                    |                                               |                                 |
| pymont  Pymont  Pyrmont NSW, Australia  Pyrmont Bay Wharf, New South Wales, Australia  Pyrmont Bridge Hotel, Union Street, Pyrmont NSW, Australia  Pymont Drive, Woodlesford, Leeds, UK  Pyrmont Street, Pyrmont NSW, Australia  Can't find the location? ENTER THE ADDRESS YOURSELF  FROM | INTERNATION OF CONTRACT OF CONTRACT OF CON | Refileren<br>Striper<br>次迎您! 计算FedEx注<br>hina | ≤费。                             |
| weeded not find any multic <u>Blasse effective accrease voormet</u><br>To<br>第 3b 部分 — 输入始发地和目                                                                                                    | ■<br>目的地(针对                                                                                                    | 中国)                                           | 0                               |
| 日本<br>国际参考和旧五时<br>同                                                                                                    | A                                                                                                    | 1                                             | ▶                               |
| , 欢迎您! 计算FedEx运费。                                                                                                    |                                                                                                    |                                               | (备选)选择国家、<br>城市,然后手动输<br>入邮政编码。 |
| China<br>MX%M44%B<br>200001<br>MX%M4<br>Shanghai                                                                                                    |                                                                                                    |                                               | *始发地和目的地<br>的步骤相同。              |
| виежжива<br>Hong Kong SAR, China<br>нимия<br>Central                                                                                                    | ~                                                                                                    |                                               |                                 |

继续

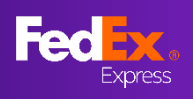

## 第4部分 – 输入货件详情

|                  | 需要额外保             | 险吗?                     |       |                              |      |      |        |    |   | ▶ 步骤 3                            |
|------------------|-------------------|-------------------------|-------|------------------------------|------|------|--------|----|---|-----------------------------------|
|                  | 您需要额外的            | 的责任保险来预防货付              | 牛丢失或损 | 坏吗?                          |      | ○ 是  | ◎ 否 (  | ?  |   | 如果您想为此货件                          |
|                  | <b>语担</b> 卅亩夕     | 华仕信自                    |       |                              |      | Ľ    |        |    |   |                                   |
|                  | 间延行史多             |                         |       |                              |      |      |        |    |   | (可能会收取附加<br>费)。                   |
|                  | 自备包装              | Ę                       |       |                              |      |      | $\sim$ |    |   |                                   |
|                  |                   |                         |       |                              |      | k    | g/cm 🗸 | _  |   |                                   |
| <b>包裹数</b><br>总计 | <b>X</b><br>最多40个 | 每件包裹的重量<br>重量上限2000 公斤。 |       | <b>每件包裹的尺寸</b><br>长×宽×高 (可选) |      |      |        |    |   | ▶ 步骤 4                            |
| 3                | $\sim$            | 30                      | 公斤    | 30                           | × 30 | × 30 | 厘      | i* |   | 选择"包装"并输<br>〉 句 <b>寓</b> 洋情 ( 句 寓 |
| + 添加             | 加其他包裹             |                         |       |                              |      |      |        |    |   | 数、每件包裹的重<br>量。每件包惠的里              |
|                  | 句束                | ë <del>s</del> ∎        |       |                              |      |      |        |    |   | 重、母件包泰的八<br>寸)。                   |
|                  | 3                 | 90 KG                   | -     |                              |      |      |        |    |   | ▶步骤 5                             |
|                  | 您想何时托             | 运?                      |       |                              |      |      |        |    |   | 申报的总重量必须                          |
|                  | 寄件日期              |                         |       |                              |      |      | $\sim$ |    |   | 高丁下面提到的里<br>量才能触发最后时<br>刘弗索       |
|                  | 2022年             | 9月20日星期_                | -     |                              |      |      |        |    |   | 刻资率:<br>亚太市场 – 21 公               |
|                  |                   |                         |       | 显示费率                         |      |      |        |    |   | 斤<br>中东/印度次大陆/                    |
|                  |                   |                         |       | •                            |      |      |        |    | J | 非洲市场 – 68 公<br>斤。                 |
|                  |                   |                         |       |                              |      |      |        |    |   | *必须输入尺寸才                          |
|                  |                   |                         |       |                              |      |      |        |    |   | 能下一步操作。                           |
|                  |                   |                         |       |                              |      |      |        |    |   |                                   |
|                  |                   |                         |       |                              |      |      |        |    |   | ▶步骤 6                             |
|                  |                   |                         |       |                              |      |      |        |    |   | 登录用户可以从<br>10 个寄供日期由              |
|                  |                   |                         |       |                              |      |      |        |    |   | 进行选择。                             |
|                  |                   |                         |       |                              |      |      |        |    |   | 填写完所有字段后,<br>选择"显示费率"。            |

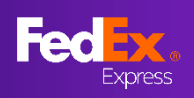

#### 第5部分 – 确定最后时刻费率并选择

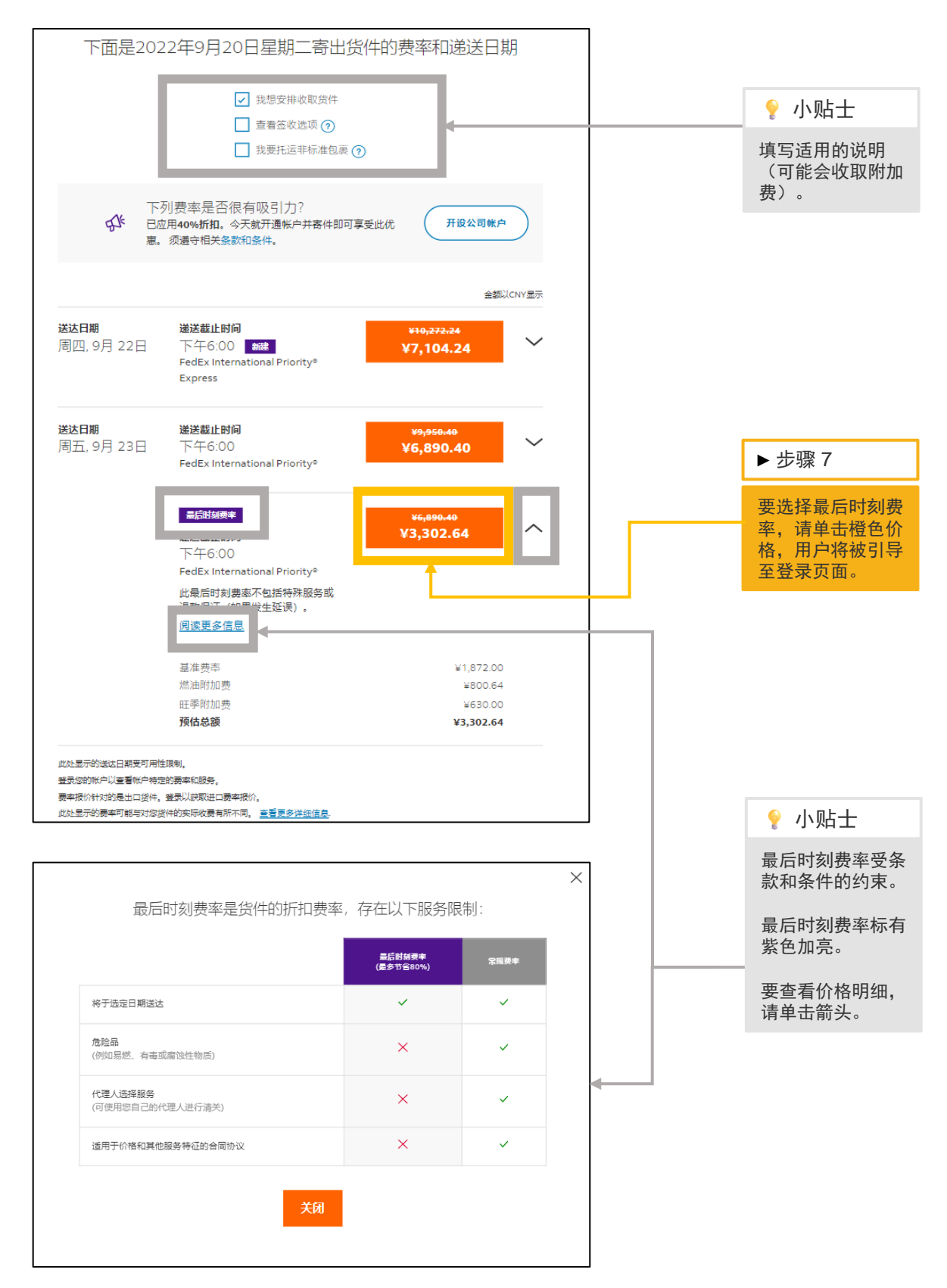

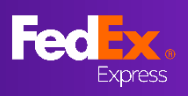

## 第6部分-用户登录页面

| <sup>自</sup><br><u>CHINA 至</u> HON                               | G KONG SAR,                                           | CHINA                                     |                    |                               |                                  |
|------------------------------------------------------------------|-------------------------------------------------------|-------------------------------------------|--------------------|-------------------------------|----------------------------------|
| 报价单号 6497832                                                     |                                                       |                                           |                    |                               | 💡 小贴士                            |
|                                                                  | Δ                                                     |                                           |                    |                               | 登录页面的顶部有<br>一个唯一报价参考<br>号。       |
| ♥ 目的地<br>Central, HONG KONG SAI                                  | r, China                                              |                                           |                    |                               | 用户可以在登陆页<br>面上查看包裹详细<br>信息和分项报价。 |
|                                                                  |                                                       |                                           |                    |                               | 报价有效期为 1<br>小时。                  |
| <sup>总数量</sup><br>3 件                                            | <sup>意体积</sup><br>0.081 米 <sup>3</sup>                | <sup>计费重量</sup><br>90.00 公斤               | 货件申报价值<br>CNY 1.00 | 包裹详细信息 >                      |                                  |
| 取件日期(地点)<br>07 Nov 2023 18:00                                    | 递送日期(地点)<br>09 Nov 2023 18:00                         | <sup>准时递送保证*</sup><br>不愿意                 |                    | <sup>价格</sup><br>CNY 1,701.63 |                                  |
| 交付服务<br>INTERNATIONAL ECONOMY                                    | <sub>托运选项</sub><br>イ 门到门 (DTD)                        | 一次性优惠价格**<br><b>愿意</b>                    |                    |                               |                                  |
| dim divisor (†<br>5000                                           |                                                       |                                           |                    | 分项报价~                         |                                  |
| ● 有效期至 07 November 20                                            | 23 23:24 CST (剩余 0 小时                                 | 58 分钟).                                   |                    |                               |                                  |
| FedEx 条款和条件适用<br>价格基于您提供的货物,包括附加费和选项,                            | 不包括关税和税金。                                             |                                           |                    |                               |                                  |
| ** 一次性优惠价格<br>1.如果申报的货件信息与货件不相符,则首网<br>2. FedEx 标准计算方式适用于计算体积重量。 | ] fedex.com 提供的 FedEx 标准价目表<br>官网 fedex.com 上规定的燃油附加费 | 襲率上所规定的裏率或相关 FedEx 运输服务<br>和其他附加费将适用于此货件。 | 协议中明确约定的赛率将适用于此贫   | 9件。                           |                                  |
| 如果您已经拥有空运提单,                                                     | 请在下面输入提单号:                                            |                                           |                    |                               |                                  |
| 空运提单号*                                                           |                                                       |                                           |                    |                               |                                  |
| □ 此贷件是否需要确认电子邮件? ⑦                                               |                                                       |                                           |                    |                               |                                  |
| 我已阅读、理解并同意 <u>条款与条件</u> 的                                        | 条款和条件。我也理解 FedEx 将如何使                                 | 明我的信息。请查看 <u>使用祭款</u> 及 <u>安全与隐私</u>      | 60                 |                               |                                  |
|                                                                  |                                                       | 确认寄件                                      |                    |                               |                                  |
| 如果您没有空运提单并且想<br><b>注意:</b> 登录后,您还会看到                             | !要继续创建您的空运提<br> 一个查看所有报价的选                            | 单,请使用您的 fedex.con<br>项。                   | n 登录 ID 和密码登录,     | 方法是点击"创建 AWB"按钮。              |                                  |
|                                                                  |                                                       | 创建 AWB                                    |                    |                               |                                  |
| 需要更多时间? 将报价建议                                                    | 义的剩余时间延长至 11 (                                        | October 2023 22:30 CST 単                  | 击 <u>保存报价</u>      |                               |                                  |

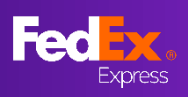

#### 第7部分 – 在线保存报价

| <u> </u>                          |                                                                                                    |                                           |                    |                  |                                                                           |
|-----------------------------------|----------------------------------------------------------------------------------------------------|-------------------------------------------|--------------------|------------------|---------------------------------------------------------------------------|
| ⊨<br>CH                           | NA 至 HONG KONG SAR, (                                                                                | CHINA                                     |                    |                  | 💡 注意!                                                                     |
| 股价单                               | 6497832<br>始发地<br>Shanghai, 200001, CHINA<br>目的地<br>Central, HONG KONG SAR, CHINA                    |                                           |                    |                  | 在线保存报价为在线<br>客户提供了延长报价<br>有效期的选项。<br>报价有效期最多可延<br>长4天或取件日期 –<br>以先到的日期为准。 |
|                                   |                                                                                                    |                                           |                    |                  | 时区配置为客户的系                                                                 |
| <sup>总数量</sup><br>3 件             | <sup>总体积</sup><br>0.081 米 <sup>3</sup>                                                               | <sup>计费重量</sup><br>90.00 公斤               | 貸件申报价值<br>CNY 1.00 | 包裹详细信息 >         | 统时区。 这里的引用<br>是在美国创建的,因<br>此它显示 CST。                                      |
| 取件日期(<br>07 Nov<br>交付服务<br>INTERN | <sup>8点)</sup> 道送日朝(地点)<br>2023 18:00 09 Nov 2023 18:00<br>Fに运速项<br>ATIONAL ECONOMY <b>门到门</b> (DTD) | 准时递送保证*<br>不愿意<br>一次性优意价格**<br>愿意         |                    | ۳۴ CNY 1,701.63  |                                                                           |
| dim divis<br>5000                 | JR                                                                                                   |                                           |                    | 分项报价~            |                                                                           |
| ❷ 有效其                             | 至 07 November 2023 23:24 CST ( 剩余 0 小时                                                               | 58 分钟).                                   |                    |                  |                                                                           |
| FedEx 条<br>价格基于                   | v和条件适用<br>划提供的货物,包括附加费和选项,不包括关税和税金。                                                                  |                                           |                    |                  |                                                                           |
| ** 一次性<br>1.如果申<br>2. FedEx       | t運价格<br>的货件信息与货件不相符,则首网 fedex.com 提供的 FedEx 标准价目表<br>R维计算方式适用于计算体积重量。 窗网 fedex.com 上现定的燃油附加费         | 费率上所规定的费率或相关 FedEx 运输服务<br>和其他附加费将适用于此货件。 | 协议中明确约定的费率将适用于此作   | 货件。              |                                                                           |
| 如果約<br>空运                         | :已经拥有空运提单,请在下面输入提单号:<br><sup>是单号*</sup>                                                              |                                           |                    |                  |                                                                           |
|                                   | 贫件是否需要确认电子邮件? ①<br>已阅读、理解并同意 <u>备款与条件</u> 的条款和条件。我也理解 FedEx 将如何很                                     | 明我的信息。请查署 <u>使用条款</u> 及 <u>安全与隐私</u>      | de                 |                  |                                                                           |
|                                   |                                                                                                    | 确认寄件                                      |                    |                  |                                                                           |
| 如果約<br><b>注意</b> :                | 没有空运提单并且想要继续创建您的空运提<br>登录后,您还会看到一个查看所有报价的选                                                           | 单,请使用您的 fedex.com<br>项。                   | 1登录 ID 和密码登录,      | 方法是点击"创建 AWB"按钮。 | ▶步骤 7a                                                                    |
|                                   |                                                                                                    | 创建 AWB                                    |                    |                  | 如需延长报价有效<br>期,请单击" <u>保存</u><br><u>报价</u> "链接。                            |
| 需要到                               | 多时间? 将报价建议的剩余时间延长至 11 (                                                                              | October 2023 22:30 CST 单                  |                    |                  | 将出现一个弹出窗<br>口,要求提供客户<br>电子邮箱地址。                                           |
|                                   |                                                                                                    |                                           |                    |                  |                                                                           |

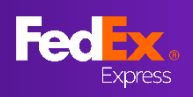

#### 第7部分 – 在线保存报价

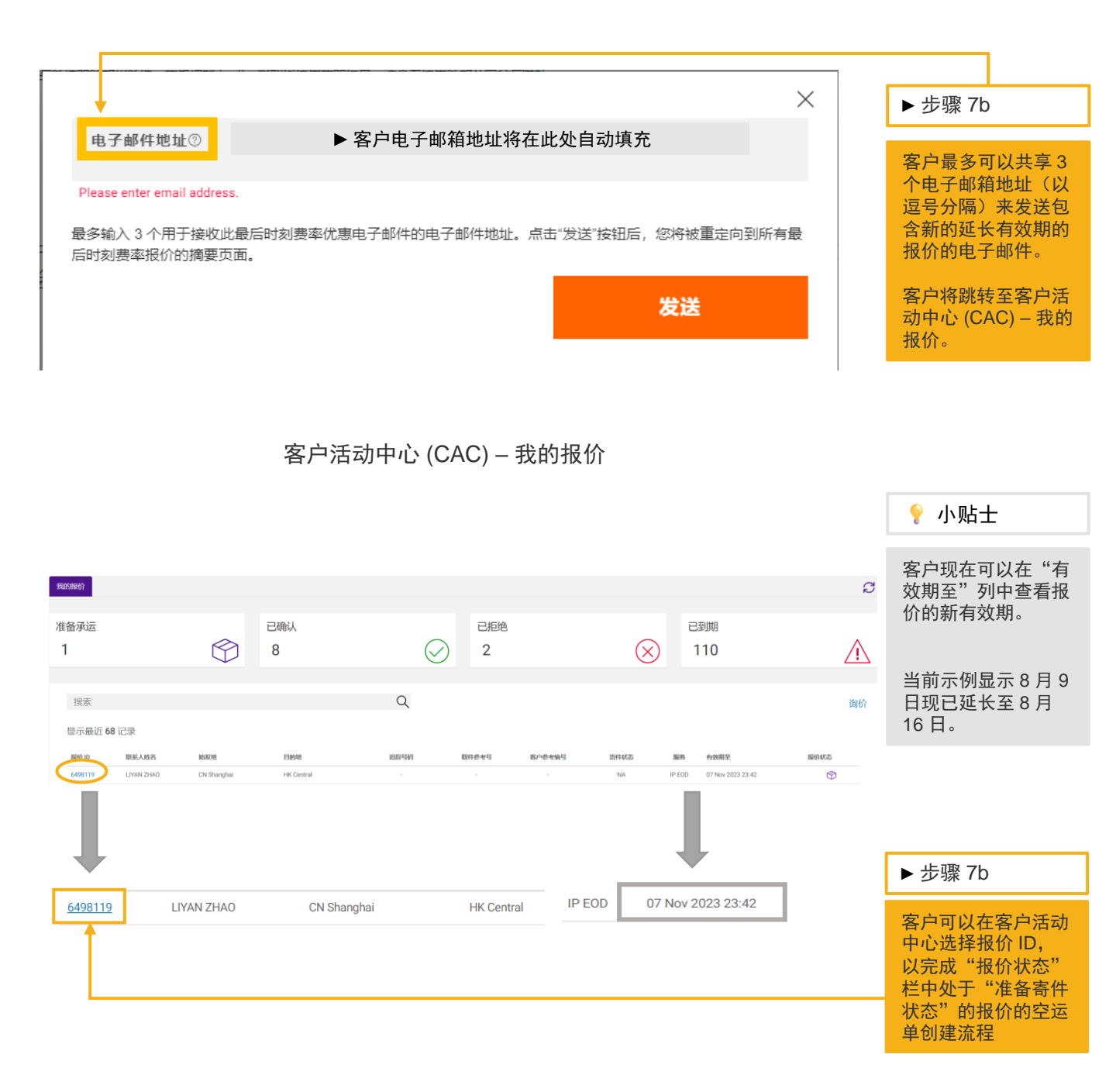

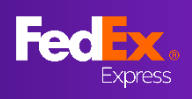

#### 第7部分 – 在线保存报价

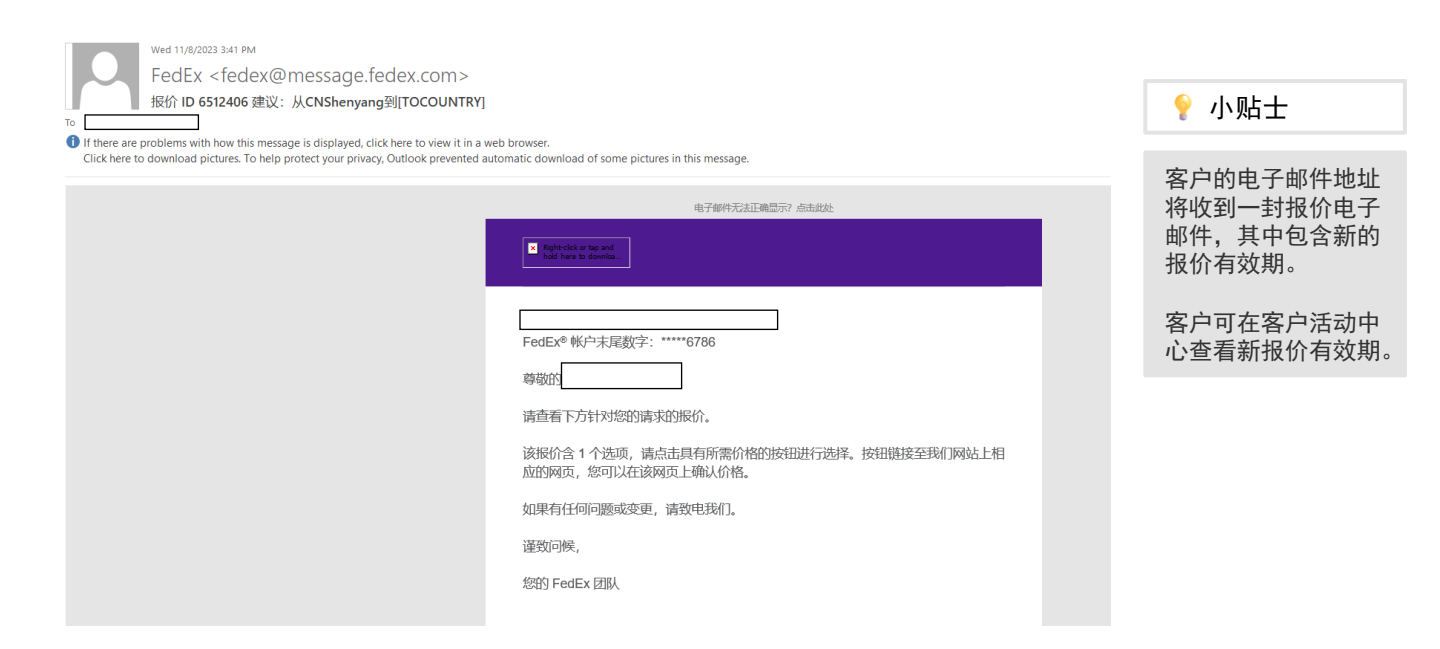

#### 从 CHINA 至 UNITED STATES 报价有效期至 报价单号 6512406 星期五 10 十一月 2023 22:30 CST 始发地 ( Shenyang, CHINA 取件日期 递送日期 (地点) 费率 目的地 (地点) CNY 4,738.87 , UNITED STATES 10 November 2023 18:00 17 November 2023 17:00 CNY 3,293.18 托运选项 递送服务 CNY 43.91/公斤 0 INTERNATIONAL ECONOMY 门到门 (DTD) 退款保证\* 一次性优惠价格\*\* 否 昰 计费重量 体积 0.003 米3 75.00 公斤 查看报价 数量 货件申报价值 CNY 1.00 3件 **DIM DIVISOR** 单击此处预览您的所有最后时刻费率报价 5000

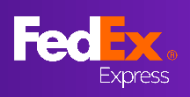

# 第8部分-创建空运单(用户创建,选择1)

|                                                                                               |                                                         |                                         |                              | ▶步骤               | 8a                  |
|-----------------------------------------------------------------------------------------------|---------------------------------------------------------|-----------------------------------------|------------------------------|-------------------|---------------------|
| 自<br>CHINA 至 UNIT<br><sup>报价单号 6511391</sup>                                                  | ED STATES                                               |                                         |                              | 点击"<br>单",<br>兹创建 | 创建空运<br>即通过系<br>空运单 |
| <ul> <li>● 結策地<br/>Shenyang, 110023, CHINA</li> <li>● 目的地<br/>95681, UNITED STATES</li> </ul> |                                                         |                                         |                              |                   | ⊥, <b>⊂</b> + °     |
| <sup>总数量</sup><br>3 件                                                                         | <sup>息体积</sup><br>0.003 米 <sup>3</sup>                  | <sup>计费重量</sup><br>75.00 公斤             | 资件申报价值 包裹详细信息<br>CNY 1.00    | ×                 |                     |
| 取件日期(地点)<br>10 Nov 2023 18:00                                                                 | 递送日期 (地点)<br>17 Nov 2023 17:00                          | <sup>准时递送保证*</sup><br>不愿意               | CNY 3,293.18                 | <sup>搭</sup><br>8 |                     |
| <sup>交付服务</sup><br>INTERNATIONAL ECONOMY                                                      | <sub>托运选项</sub><br><b>门到门</b> (DTD)                     | 一次性优惠价格**<br>原意                         |                              |                   |                     |
| dim divisor ③<br>5000                                                                         |                                                         |                                         | 分项报价                         | ~                 |                     |
|                                                                                               | 3 16:13 CST (剩余 0 小时 54                                 | 4 分钟).                                  |                              | -                 |                     |
| FedEx 条款和条件适用<br>价格基于您提供的货物,包括附加费和选项,                                                         | 不包括关税和税金。                                               |                                         |                              |                   |                     |
| ** 一次性优惠价格<br>1.如果申报的货件信息与货件不相符,则官网<br>2. FedEx 标准计算方式适用于计算体积重量。                              | fedex.com 提供的 FedEx 标准价目表费率<br>官网 fedex.com 上规定的燃油附加费和其 | 上所规定的费率或相关 FedEx 运输服务协议<br>地附加费将道用于此货件。 | 义中明确约定的赛率将随用于此货件。            |                   |                     |
| 如果您已经拥有空运提单,                                                                                  | 请在下面输入提单号:                                              |                                         |                              |                   |                     |
| 空运提单号*                                                                                        |                                                         |                                         |                              |                   |                     |
| <ul> <li>□ 此货件是否需要确认电子邮件? ⑦</li> <li>□ 我已阅读、理解并同意<u>杂款与条件</u>的约</li> </ul>                    | 系款和条件。我也理解 FedEx 将如何使用我                                 | 的信息,请查看 <u>使用条款及安全与隐私</u> 。             |                              |                   |                     |
|                                                                                               |                                                         | 确认寄件                                    |                              |                   |                     |
| 如果您没有空运提单并且想<br><b>注意:</b> 登录后,您还会看到                                                          | 要继续创建您的空运提单一个查看所有报价的选项。                                 | ,请使用您的 fedex.com §<br>。                 | 登录 ID 和密码登录,方法是点击"创建 AWB"按钮。 |                   |                     |
|                                                                                               |                                                         | 创建 AWB                                  |                              |                   |                     |
| 需要更多时间? 将报价建议                                                                                 | 的剩余时间延长至 10 No                                          | vember 2023 22:30 CST 通                 | 通过点击 <u>保存报价</u>             |                   |                     |
|                                                                                               |                                                         |                                         |                              |                   |                     |
|                                                                                               |                                                         |                                         |                              |                   |                     |

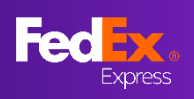

## 第8部分-创建空运单(托运人和收件人信息)

|                                      |                        |                                         |                                                      | I | ▶步骤 9a                                    |
|--------------------------------------|------------------------|-----------------------------------------|------------------------------------------------------|---|-------------------------------------------|
| 自                                    | 你的详细信言                 |                                         | •                                                    |   | 填写寄件人信息。                                  |
| 公司名称                                 |                        | ~^                                      |                                                      |   |                                           |
| test 123                             |                        | 您的详细信                                   | 400                                                  |   | ♀ 小贴士                                     |
| 地址行 2                                | 公司名称<br>test<br>地址行 1* | 直看包的地址簿                                 |                                                      | 0 | 空运单只接受英文<br>输入。                           |
| second stest<br>邮政编码<br>200001       | 城市<br>SHA              | NGHAI                                   |                                                      |   | 输入关键字(公司<br>名称)即可检索通                      |
| 国家/地区<br>CHINA                       |                        |                                         |                                                      |   | 讯录详细信息。                                   |
| 寄件人税号                                |                        |                                         | 0                                                    |   | 城市名称可根据邮<br>政编码调整。                        |
| 件通知 ⑦<br>电子邮件 (可选)                   |                        | 谐言<br>选择语言                              | ~                                                    |   | 最多可添加 3 个<br>电子邮件地址,用<br>于向托运人发送货<br>件通知。 |
| 添加电子邮件地址                             |                        |                                         |                                                      |   | 帮助图标可用于指<br>导用户。                          |
| 文件人                                  | 您的目的地是哪                | 里?                                      |                                                      |   |                                           |
| 联系人姓名*<br>test                       | 联系人                    | ▶电话号码*                                  |                                                      |   |                                           |
| 公司名称<br>4                            | 125 歳件人                | (2) (2) (2) (2) (2) (2) (2) (2) (2) (2) | 目的世界哪里?                                              |   | ▶ 步骤 10a                                  |
| test 123<br>地址行 1*                   | UKK.<br>test<br>Sumps  | 撤<br>推荐,                                | (14) J402(19) (14) (14) (14) (14) (14) (14) (14) (14 |   | 填写收件人信息。                                  |
| 地址行 2<br>testing                     | test<br>地址             | 行 1* 自然的地址演                             |                                                      | 0 |                                           |
| 邮政编码                                 | 城市<br>Cen              | tral                                    |                                                      |   |                                           |
| <b>国家/地区</b><br>HONG KONG SAR, CHINA |                        |                                         |                                                      |   |                                           |
| 收件人税号                                |                        |                                         | 0                                                    |   |                                           |
| 保存联系人到通讯录                            |                        |                                         |                                                      |   |                                           |
| (件通知 <sup>(2)</sup><br>电子邮件 (可选)     |                        | 语言                                      |                                                      |   |                                           |
|                                      |                        | 选择语言                                    | ×                                                    |   |                                           |
|                                      | 下一步                    |                                         |                                                      |   |                                           |

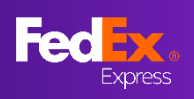

#### 第8部分-创建空运单(商品)

|                                   |                               |             | ▶步骤 11a                              |
|-----------------------------------|-------------------------------|-------------|--------------------------------------|
| 货品信: 帮助                           | 您要托运什么?                       |             | 填写货品信息。                              |
| <sup>與件用途</sup><br>商业用途           |                               | ~           |                                      |
| 己保存顶目 (可选)                        |                               | 0           | 💡 小贴士                                |
| 物品描述(英文)*<br>CODDer               |                               | Ø           | 您可以通过选择<br>"总计"来选择提                  |
| 海关规则编码<br>340111                  |                               | 0           | 供总重量和海关申<br>报价值,而不是每                 |
| 产地*<br>HONG KONG SAR, CHINA       |                               | 0           | 个初品。                                 |
| 数显*<br>1                          | <sup>单位*</sup><br>件           | ~           | 将来使用"另存为<br>新项目"。                    |
|                                   |                               | ○ 总计 ● 每个物品 | 如果您运送多件商                             |
| 垂显*<br>1                          | <sup>海关申报值*</sup><br>公斤 CNY 1 |             | 品,请点击"+添<br>加"并提供详细信<br><sup>自</sup> |
| 海关申报值货币<br>Chinese Renminbi (CNY) |                               | ~           | <u>الله</u> ه                        |
| 日存为新项目<br>+ 添加                    |                               |             |                                      |
| 总重重: 1.00 公斤 海关申报总价值: CNY 1.00    | 下—#                           |             |                                      |
|                                   |                               |             |                                      |

# 第7c部分 – 空运单创建(海关文件)

| 海关文件                               |               |             |     |
|------------------------------------|---------------|-------------|-----|
|                                    | 您的货件清关需要证明文件。 | 必须印有公司信头及签字 |     |
| <sup>您想如何提供此文件?</sup><br>我將创建自己的发票 |               |             | ~ D |
| Ⅰ 我將创建自己的发票                        |               |             |     |
| ( 我希望 FedEx 帮助我创建商业发票              |               |             |     |
| ○ 否, 我会打印发票并将其随附于包裹                | Ę.            |             |     |
| 上传海关发票                             |               |             |     |
| 上传 未选择文件                           |               |             |     |
| 海关要求有发票。                           |               |             |     |
|                                    |               |             |     |
| 附加文件                               |               |             |     |
| T AN LIN NU X TT                   |               |             |     |
|                                    |               |             |     |

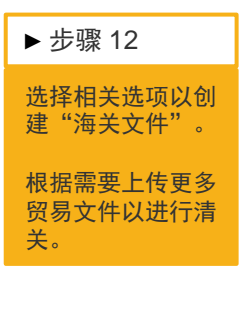

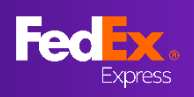

#### fedex.com 上的最后时刻的费率(用户指南)

#### 第8部分-创建空运单(计费选项、运输文件、审查和确认)

|                                                                                        |                             |    | _ | ▶步骤 13a                          |
|----------------------------------------------------------------------------------------|-----------------------------|----|---|----------------------------------|
| 付款详细信息<br>关税、税金与费用⑦                                                                    |                             |    |   | 仅填写关税、税费<br>和弗巴的唑单信息             |
| 付款人                                                                                    |                             | ~  |   | 和贫用的烟半语忌                         |
| 您的參考信息(可选)                                                                             |                             | 0  |   |                                  |
| 123123123<br>订单号码 (可选)                                                                 |                             |    |   |                                  |
| 发票号码 (可选)                                                                              |                             |    |   |                                  |
| 部门编号(可选)                                                                               |                             |    |   |                                  |
| 下一步                                                                                    |                             |    |   |                                  |
|                                                                                        |                             |    | _ | 上调 140                           |
| ] 通过电子邮件 发送托运标签的副本 (PDF)                                                               |                             |    |   | ▶ 亚獴 14a                         |
| 电子邮件地址<br>j.guo@fedex.com                                                              |                             |    |   | 如果您希望将托运<br>标签发送到您的电<br>子邮箱或发送给另 |
|                                                                                        |                             |    | - | 一方,请选中该相                         |
|                                                                                        |                             |    |   | 输入您希望友送奇<br>件标签的电子邮件<br>地址。      |
| 下一步                                                                                    |                             |    |   |                                  |
| 货品信息                                                                                   |                             | 编辑 |   |                                  |
| 1912年月25<br>copper (340111), 1 件, 1 公斤, CNY1.00<br> 怠重量: 1.00 公斤<br> 海关申报总价值: 1.00 CNY |                             |    |   | ▶ 步骤 15a<br>查看信息并选中复             |
| 海关文件                                                                                   |                             | 编辑 |   | 选框以同意条款和 条件,然后单击                 |
| <b>我自己的发票</b><br>发票提交: 电子贸易文件<br>已上传文件 : fedex.com.docx                                |                             |    |   | "确认发货"进行<br>确认。                  |
| 付款详细信息                                                                                 |                             | 编辑 |   |                                  |
| 关税、税金与费用                                                                               |                             |    |   |                                  |
| 付款人:收件人<br>您的参考信息:123123123                                                            |                             |    |   | ◎ 小肚土                            |
| 托运单据<br>电子邮件地址:j.guo@fedex.com<br>打印选项:激光喷墨打印机                                         |                             | 编辑 |   | 在确认前可以编辑<br>选项。                  |
| ✓ 我口间走 语解并同意条款与条件的条款的条件 我也调整 Farkry 你加高商用我的信首 法查案信用条                                   | それひ安全与隠私                    |    |   |                                  |
|                                                                                        | <u>morx文王□18113</u> 。<br>寄件 |    |   |                                  |
|                                                                                        |                             |    |   |                                  |

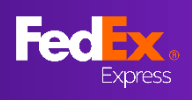

#### 第 10a 部分 – 打印文件, 安排取件

|                                                        | あし                                                                             |                                                                                                    |                    |              | ▶步骤 16a                                 |
|--------------------------------------------------------|--------------------------------------------------------------------------------|----------------------------------------------------------------------------------------------------|--------------------|--------------|-----------------------------------------|
| 后续步骤                                                   | ны)(;<br>;                                                                     |                                                                                                    |                    |              | 打印您的运输文件<br>并安排取件。                      |
| 1. <u>打印線</u><br>2.在此处<br>⑤ 请确                         | <u>树冠运文件。</u><br>各您的取件起始日期安排为<br>呆您的货物已准备妥当。您                                  | 09 Nov 2023。<br>可以在此处找到货物包装订                                                                                                    | 賓。                 |              | 出口货件取件安排<br>-请拨打 FedEx 当<br>地号码以安排取件。   |
| 客户<br>                                                 |                                                                                |                                                                                                    |                    |              | 进口货件取件安排<br>请联系当地客户<br>体验团队安排异地         |
| CHINA至U                                                | NITED STATES                                                                   |                                                                                                    |                    |              | 取件。                                     |
| 报价单号 6511391                                           |                                                                                |                                                                                                    |                    |              |                                         |
| O 始发地<br>TEST ABC, China,                              | Shenyang, SHENYANG, 110023, CHII                                               | AA.                                                                                                    |                    |              |                                         |
| P 目的地<br>No. 4, Beier Dong I<br>SHERIDAN, 95681        | Road, Tiexi Distr, Shenyang, 110023, I<br>UNITED STATES                        | Liaoning, China,                                                                                                    |                    |              |                                         |
| 总数量<br>2.4生                                            | 总体积<br>0.002 <del>1/</del> 3                                                   | 计费重量<br>75.00 <b>八斤</b>                                                                                                    | 货件申报价值<br>CNV 1.00 | 包裹详细信息~      |                                         |
|                                                        | 0.000 / K                                                                      | 10.00 [24]                                                                                                    |                    |              | ♀ 小贴士                                   |
| 取作日期(地点)<br>10 Nov 2023 18:00<br>空道機単号<br>774028317383 | 過該日利(他点)<br>17 Nov 2023 17:0<br>交付意券<br>INTERNATIONAL<br>DIM DIVISOR ⑦<br>5000 | 80<br>7<br>7<br>7<br>7<br>7<br>7<br>7<br>8<br>7<br>7<br>7<br>8<br>7<br>7<br>8<br>7<br>8<br>8<br>8<br>8<br>8<br>8<br>8<br>8<br>8<br>8<br>8<br>8<br>8 |                    | CNY 3,293.18 | 将成功确认后的唯<br>一订单号和空运单<br>号给客户体验代理<br>参考。 |
|                                                        |                                                                                |                                                                                                    |                    | 分项报价~        |                                         |

FedEx 条款和条件适用 价格基于您提供的货物,包括附加费和选项,不包括关税和税金。

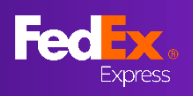

## 第 11a 部分 – 确认电子邮件、FedEx 运输文件

| From: FedEx <fedex@message.fedex.com><br/>Sent: Wednesday, November 8, 2023 4:04 PM<br/>To:<br/></fedex@message.fedex.com> |                                                         |
|----------------------------------------------------------------------------------------------------|---------------------------------------------------------|
|                                                                                                    | ♀ 小贴士                                                   |
| 价格已确认!                                                                                                    | 用户将收到确认电<br>子邮件和 FedEx<br>运输文件(如果在<br>创建空运单时选择<br>了该项)。 |
|                                                                                                    |                                                         |
| 点击 <u>此处</u> 将您的取件起始日期安排为 09 November 2023。                                                                                |                                                         |
| 请确保您的货物已准备妥当。您可以 <u>在此</u> 找到有关货物包装指南。                                                                                     |                                                         |
| 安排取件                                                                                                    |                                                         |
| FedEx 团队                                                                                                    |                                                         |

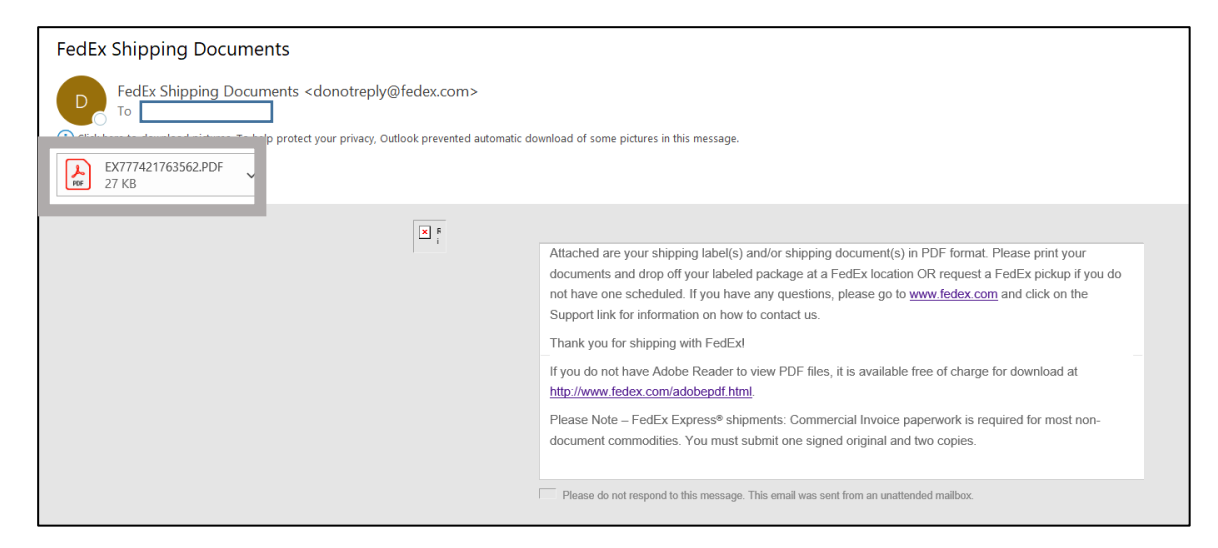

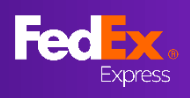

#### 第9部分 – 创建空运单(用户提交,选择2)

| 自<br>CHINA 至 HONG KONG SAR, CHINA<br><sup>180)单号 2456811</sup>                                                                                                    | 在此输入12位数                                                                      |
|----------------------------------------------------------------------------------------------------|-------------------------------------------------------------------------------|
|                                                                                                    | 于的主运半亏                                                                        |
| Retries     Retries     Retries     Central, HONG KONG SAR, CHINA                                                                                                    | 小贴士     报价信息必须与空运单     信息相匹配,以确认货 件。如果用户遇到提醒     信息,请创建新的报价,     或联系Fedex寻求支持 |
| Fedix 象数和多种适用<br>价格基于终端供的货物。包括财助调补给调,不包括关闭和限金。<br>如果您想查看您的报价或继续创建您的空运提单,请使用您的 fedex.com 登录 ID 和密码在此处登录,方法是点击"我说<br>已经拥有空运提单,请在下面输入提单号:如果您已经拥有空运提单,请在下面输入提单号:<br>** ~~ 这些规则的作品身份并不能,则如何 fedex.com 提供的 Fedix 标准如目表表来上所规定的表示或相关 Fedix 运输服务协议中物确约定的表示地运用于此效件。<br>2. fedix 标准计算点可读是于提供和原题,实现 feder com 上现的的 网络内朗尔斯通知 化酸盐酸医亚丁酸 54 | &有空运提单号 <b>"。</b> 如果您                                                         |
| 空运提单号* · · · · · · · · · · · · · · · · · · ·                                                                                                    | 能没有空运提单 (AWB)                                                                 |
| ■ 我已降後、理解并問意 <u>參加与參供</u> 的參加和與件。我也理解 Fwd±x 將如何使用我的信息。请重看 <u>使用希助</u> 及 <u>安全与隐私</u> 。                                                                                                    |                                                                               |
| FedEx 条款和条件适用<br>价格基于您提供的货物,包括附加费和选项,不包括关税和税金。                                                                                                    |                                                                               |
| ** ー次性优惠价格<br>1.如果申报的货件信息与货件不错符,则官网 fedex.com 提供的 FedEx 标准价目表要率上所规定的要率或相关 FedEx 运输服务协议中明确约定的要率将适用于此货件。<br>2. FedEx 标准计算方式适用于计算体积重量。 官項 fedex.com 上规定的燃油附加要构其他附加要将适用于此货件。<br>加里 你 已 经 1 相右 空 法 注                                                                                                    |                                                                               |
| 文法版 (1) (1) (1) (1) (1) (1) (1) (1) (1) (1)                                                                                                    |                                                                               |
| ✓ 此货件是否需要确认电子邮件? ⑦<br>电子邮件地址                                                                                                    |                                                                               |
| <ul> <li>         ● 我已闻读、理解并同意盒款与条性的条款和条件,我也理解 FedEx 将如何使用我的信息,请查看使用条款及支全与隐私。         以下信息对应提供的空运提单号下的数据,与报价数据不一致。请提供其他空运提单号或拨打 400 620 1234 联系我们以获得支持。     </li> <li>Payor Account Number</li> <li>Origin Address</li> <li>Destination Address</li> <li>Ship Date</li> </ul>                                               |                                                                               |

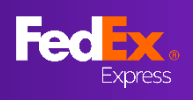

#### 第 10b 部分 – 安排取件

|                                                                                                    |                               |                           |                |                              |          |                    | ▶步骤 9b                         |                           |
|----------------------------------------------------------------------------------------------------|-------------------------------|---------------------------|----------------|------------------------------|----------|--------------------|--------------------------------|---------------------------|
| $\checkmark$                                                                                                    | 后续步骤:<br>1.打印約研               | べ:<br>运文件。                |                |                              |          |                    |                                | 拨打联邦快递当地<br>电话安排取件        |
|                                                                                                    | 2. 在此处将您                      | 的取件起始日期安排                 | 为 09 Nov 2023。 |                              |          |                    |                                | 出口货件安排取件<br>-             |
| 客户                                                                                                    |                               | 的货物已准备妥当。                 |                | 浏货物包 <i>装</i> 指南。<br>        |          |                    |                                | 拨打联邦快递当地<br>电话,安排取件事<br>宜 |
| 白                                                                                                    |                               |                           |                |                              |          |                    |                                | 进口货件取件安排                  |
| E<br>CHINA 至 UNITED STATES<br><sup>液的学号 6511391</sup>                                                                                                    |                               |                           |                |                              |          |                    | -<br>联系当地客户体验<br>团队,安排远程取<br>件 |                           |
| <ul> <li>N2規模<br/>TEST ABC, China, Shenyang, SHENYANG, 110023, CHINA</li> <li>EI税地<br/>No. 4, Beer Dong Road, Tiexi Distr, Shenyang, 110023, Liaoning, China,<br/>SHERIDAN, 95681, UNITED STATES</li> </ul> |                               |                           |                |                              |          |                    |                                |                           |
| 总数量                                                                                                    |                               | 总体积                       | 计费重量           | -                            | 货件申报价值   | 包裹详细信息 >           |                                | 💡 小贴士                     |
| 3件                                                                                                    |                               | 0.003 米3                  | 75.00 ½        | ¥ <del>T</del>               | CNY 1.00 |                    |                                | 向客服提供                     |
| 取件日期<br>10 Nov                                                                                                    | <sup>(地点)</sup><br>2023 18:00 | 递送日期(地点)<br>17 Nov 2023 1 | 7:00           | 准时递送保证*<br>不愿意               |          | me<br>CNY 3,293.18 |                                | 成功确认后的空运<br>单号。           |
| 空运提单号<br>774028                                                                                                    | 317383                        | 交付服务<br>INTERNATION       | IAL ECONOMY    | <sup>托运选项</sup><br>门到门 (DTD) |          |                    |                                |                           |
| ——次性优惠<br><b>愿意</b>                                                                                                    | 1价格**                         | dim divisor (7)<br>5000   |                |                              |          |                    |                                |                           |
|                                                                                                    |                               |                           |                |                              |          | 安坝报()(~            |                                |                           |

FedEx 条款和条件适用 价格基于您提供的货物,包括附加费和选项,不包括关税和税金。

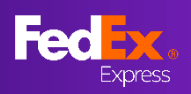

# 第 11b 部分 – 确认电子邮件、FedEx 运输文件

| From: FedEx <fedex@message.fedex.co< th=""><th>om&gt;</th><th></th><th></th><th></th><th></th></fedex@message.fedex.co<> | om>                                 |                                                      |                          |  |                 |
|----------------------------------------------------------------------------------------------------|-------------------------------------|------------------------------------------------------|--------------------------|--|-----------------|
| Sent: Wednesday, November 8, 2023 4                                                                                      | 1:04 PM                             |                                                      |                          |  | • · · · ·       |
| 10:                                                                                                    |                                     | M                                                    |                          |  | 💡 小贴士           |
| Subject: 明 (A.221 37度))1: 10 0511365 /)<br>中                                                                             | M CHONENTAING 王J COONERIDAI<br>会称己确 | <b>JAN</b><br>三确认,下一步将安拜取件。  没有面片? <u>以同页形 线式董</u> 董 |                          |  | 用户将收到确认电<br>子邮件 |
|                                                                                                    | Fedex.                              |                                                      |                          |  |                 |
|                                                                                                    |                                     | 价格已确认!                                               |                          |  |                 |
|                                                                                                    |                                     | $\checkmark$                                         |                          |  |                 |
|                                                                                                    | 点击 <u>此处</u> 将您的I                   | 取件起始日期安排为 09 Novemb                                  | er 2023.                 |  |                 |
|                                                                                                    | 请确保您的货物。                            | 己准备妥当。您可以 <u><b>在此</b></u> 找到有5                      | 关货物包装指南。                 |  |                 |
|                                                                                                    |                                     | 安排取件                                                 |                          |  |                 |
|                                                                                                    |                                     |                                                      |                          |  |                 |
|                                                                                                    | FedEx 账号 1: *****6786               |                                                      |                          |  |                 |
|                                                                                                    | 费率<br>CNV / 738 87                  | 取件日期                                                 | 递送日期 (地点)                |  |                 |
|                                                                                                    | CNY 3,293.18                        | 10 November 2023 18:00                               | 17 November 2023 17:00   |  |                 |
|                                                                                                    | CNY 43.91/公斤                        | 送送服务<br>INTERNATIONAL ECONOMY                        | <b>托运选项</b><br>门到门 (DTD) |  |                 |
|                                                                                                    |                                     |                                                      |                          |  |                 |